# SREDNJA STRUKOVNA ŠKOLA, SAMOBOR

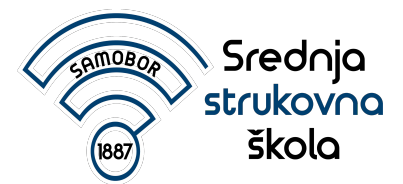

# Upute za online nastavu

# ZA UČENIKE

Google Classroom (web, android, apple)

# Aktivacija @skole.hr računa za Google Classroom (1/4)

U web preglednik upisati URL adresu aktivacija.skole.hr

CARNET

znanje povezuje

Korisnička podrška

#### Portal za aktivaciju usluga u javnom oblaku putem @skole.hr korisničkih računa

CARNET omogućava korisnicima @skole.hr korisničkih računa pristup do usluga u javnom oblaku. Korisnicima je omogućen besplatan pristup do usluga kao što su on-line pohrana podataka, korisnički email sandučić velikog kapaciteta, uredske i brojne druge aplikacije.

Za uspješnu aktivaciju potreban je postojeći AAI@EduHr korisnički račun na @skole.hr domeni i davanje suglasnosti za aktiviranje korisničkih računa u odgovarajućem javnom oblaku putem ovih stranica.

🔶 Prijavite se za aktivaciju usluga

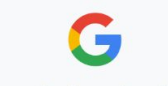

**G** Suite for Education

G Suite for Education je skup besplatnih Googleovih alata i usluga koji su prilagođeni potrebama obrazovnog sustava.

# Aktivacija @skole.hr računa za Google Classroom (2/4)

Upisati korisničko ime i zaporku za @skole.hr korisnički račun

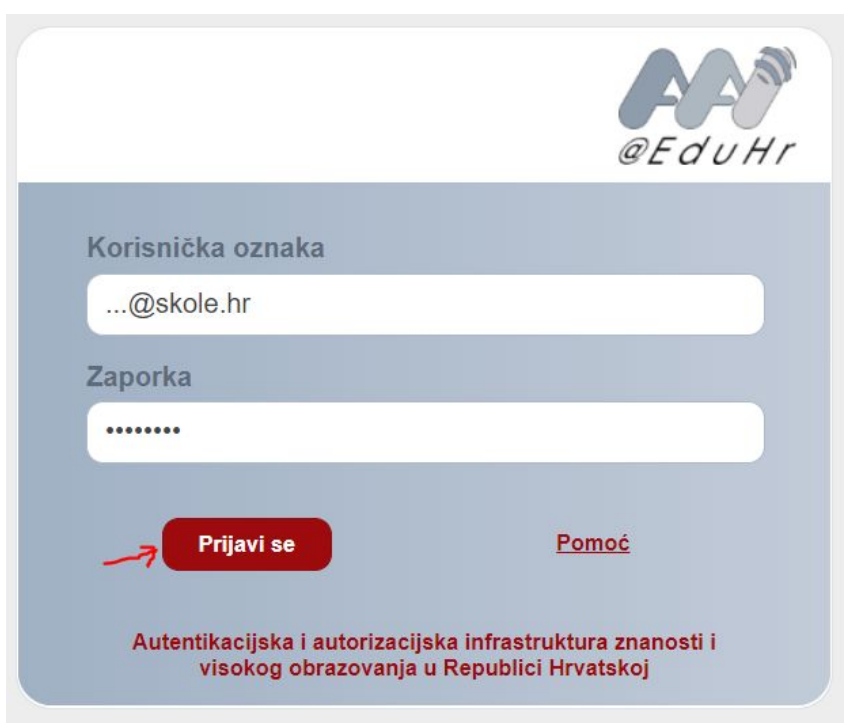

# Aktivacija @skole.hr računa za Google Classroom (3/4)

Pristup osobnim podacima

Usluga Aktivacija usluga u javnom oblaku zahtjeva pristup do Vaših osobnih podataka.

Dozvoljavate li pristup sljedećim podacima?

- Korisnička oznaka
- E-mail
- Ime
- Prezime
- Identifikator ustanove

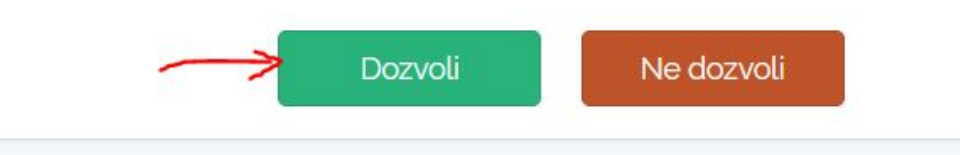

# Aktivacija @skole.hr računa za Google Classroom (4/4)

Unutar 60 minuta na vašu email adresu dolazi obavijest o aktivaciji računa, email možete provjeriti na: <u>webmail.carnet.hr</u>

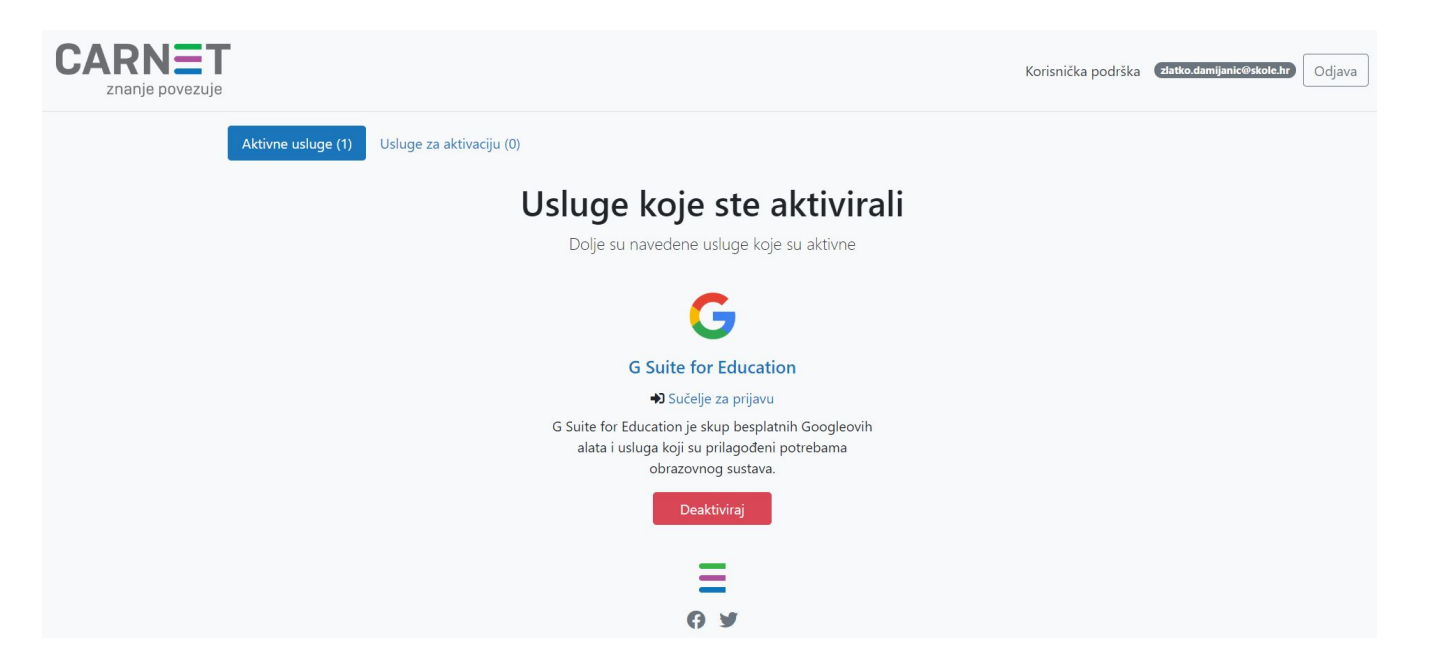

## Prijava na Google Classroom (1/3)

1. U web preglednik upisati URL adresu <u>classroom.google.com</u>

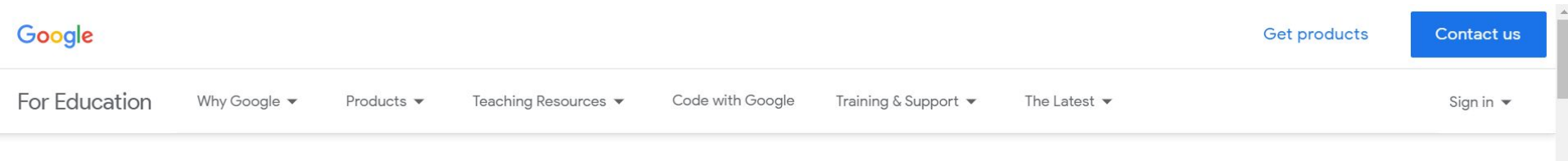

Home > Classroom

#### Manage teaching and learning with Classroom

Classroom helps students and teachers organize assignments, boost collaboration, and foster better communication.

Go to Classroom

Having trouble signing into Classroom? Get tips and help here.

#### napomena: Ako ste već prijavljeni na Google račun

- na ovaj način moguća je i promjena između gmail i @skole.hr računa

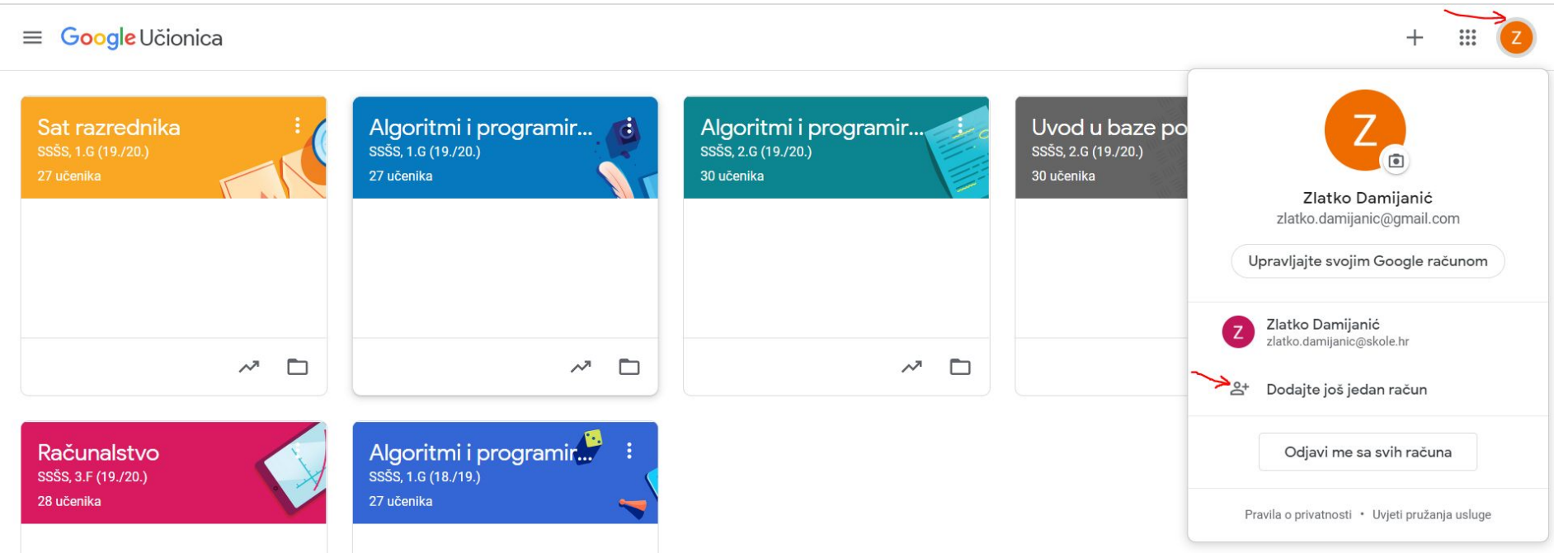

#### Prijava na Google Classroom (2/3)

2. Upisati korisničko ime i zaporku za @skole.hr korisnički račun

| Google<br>Sign in                                                        | @EduHr                                                                                                  |
|--------------------------------------------------------------------------|----------------------------------------------------------------------------------------------------|
| Use your Google Account<br>Email or phone<br>@skole.hr                   | Korisnička oznaka                                                                                       |
| Forgot email?<br>Not your computer? Use Guest mode to sign in privately. | Zaporka                                                                                                 |
| Create account                                                           | Prijavi se Pomoć                                                                                        |
| English (United States) 🕶 Help Privacy Terms                             | Autentikacijska i autorizacijska infrastruktura znanosti i<br>visokog obrazovanja u Republici Hrvatskoj |

## Prijava na Google Classroom (3/3)

Pridruživanje predmetu putem koda predmeta.

≡ Google Učionica

2 → Pridruži se predmetu Izradi predmet

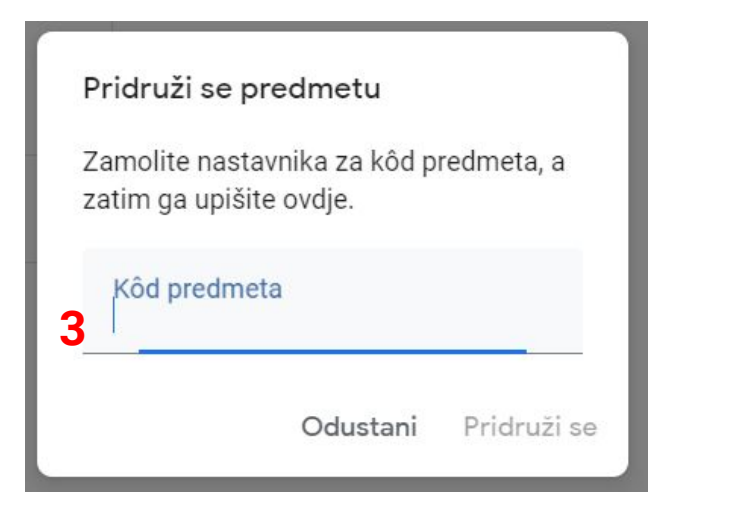

Ζ

## Popis razreda i predmeta

| Sat razrednika |                                                                | Stream                     | 7×         | Razredi                                     | Stream                                                                    |
|----------------|----------------------------------------------------------------|----------------------------|------------|---------------------------------------------|---------------------------------------------------------------------------|
|                | Sat razredni<br>1.G<br>Kôd predmeta k6rzmne []                 | ika                        | Predn<br>Ê | Kalendar<br>neti koje predaje<br>Obaveze    | G<br>Dd predmeta k6rzmne []                                               |
|                |                                                                |                            | ß          | Sat razrednika<br>1.G<br>Računalstvo<br>1.C |                                                                           |
|                | Predstojeće<br>Nema zadataka sa skorim<br>rokom<br>Prikaži sve | Podijelite n<br>Ovdje komu | \$         | Postavke                                    | redstojeće<br>ema zadataka sa skorim<br>kom<br>Prikaži sve<br>Ovdje komur |
|                |                                                                | ☐ Izradite i plar          |            |                                             | <ul> <li>Izradite i plani</li> <li>Odgovorite na</li> </ul>               |

#### **Otvaranje predmeta**

#### ≡ Google Učionica

| Sat razrednika<br>1.G<br>0 učenika | Računalstvo<br>1.C<br>0 učenika |     |
|------------------------------------|---------------------------------|-----|
| ~                                  |                                 | ~ □ |

## **Objava poruke**

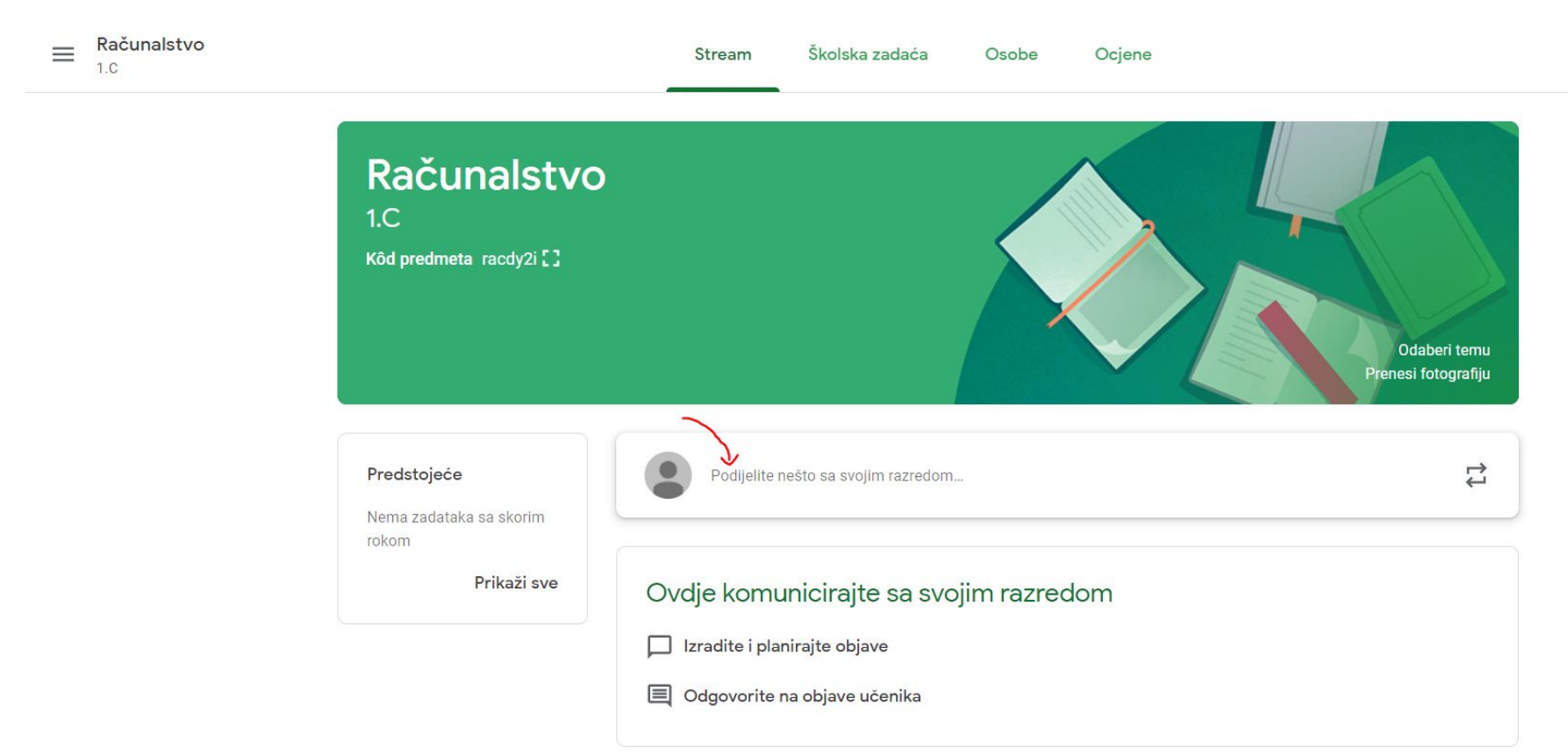

## Pregled zadataka (1/2)

Računalstvo

 $\equiv$ 

1.C

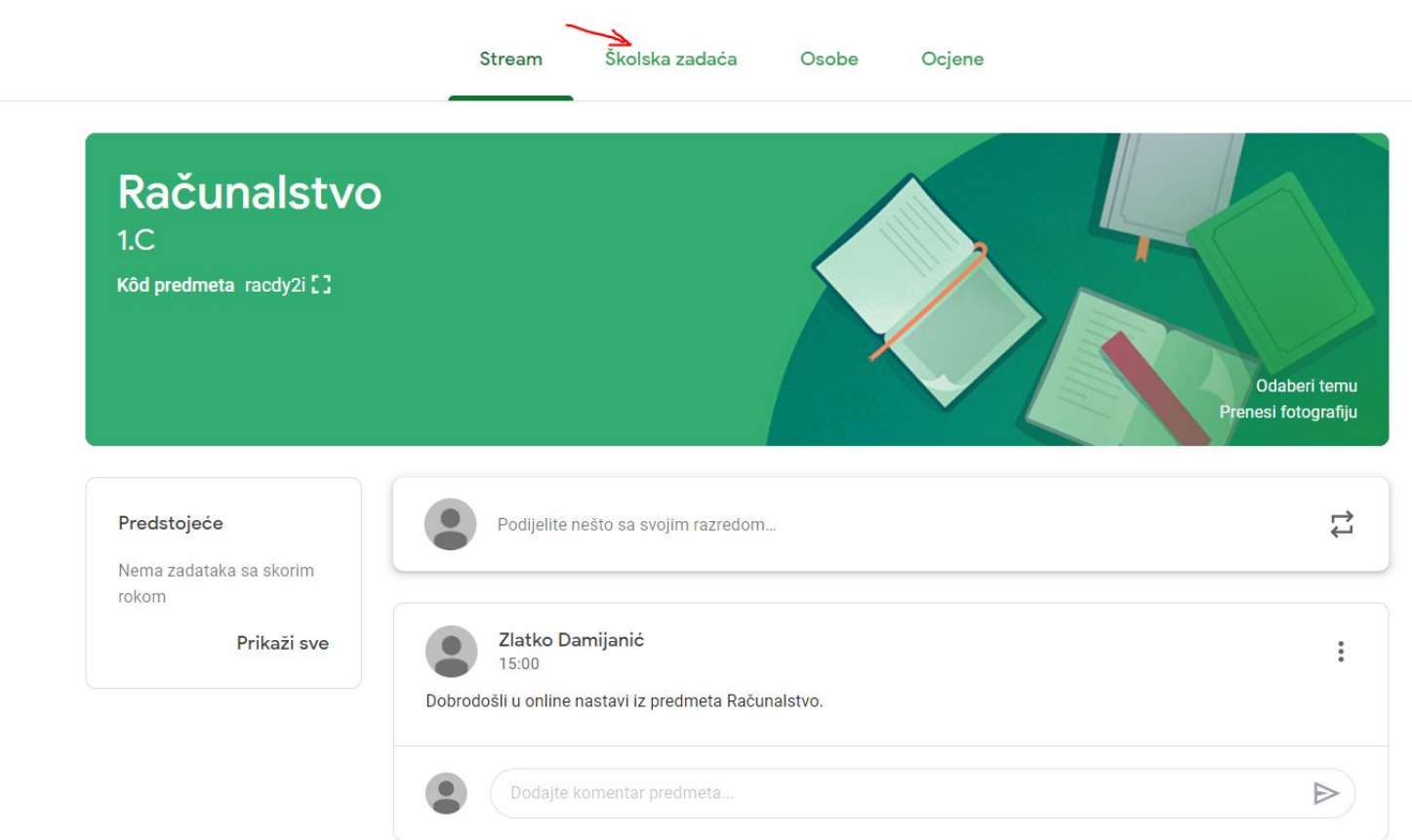

# Pregled zadataka (2/2)

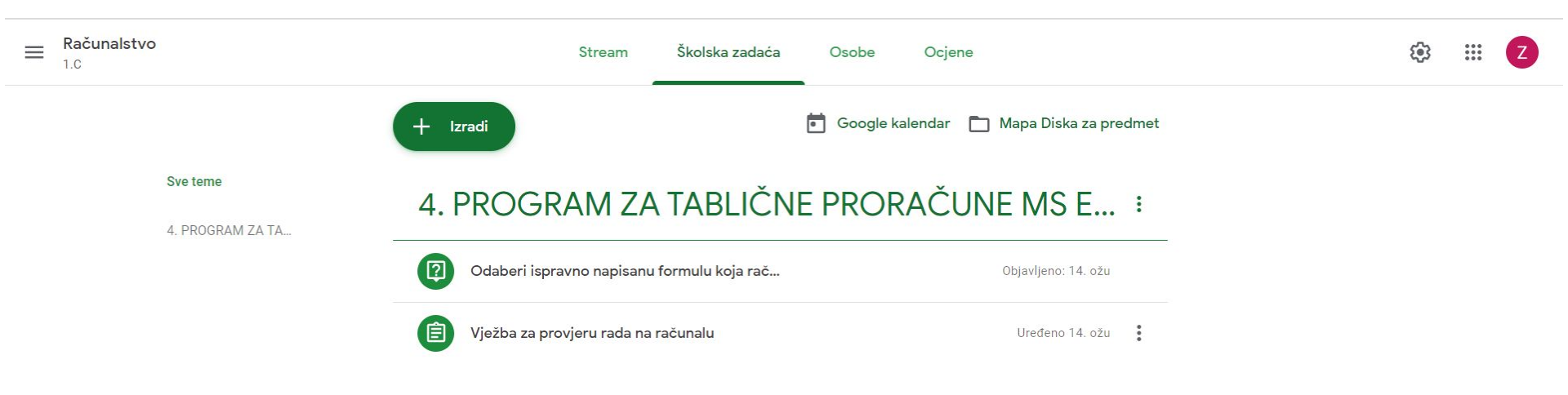

#### **Google Meet**

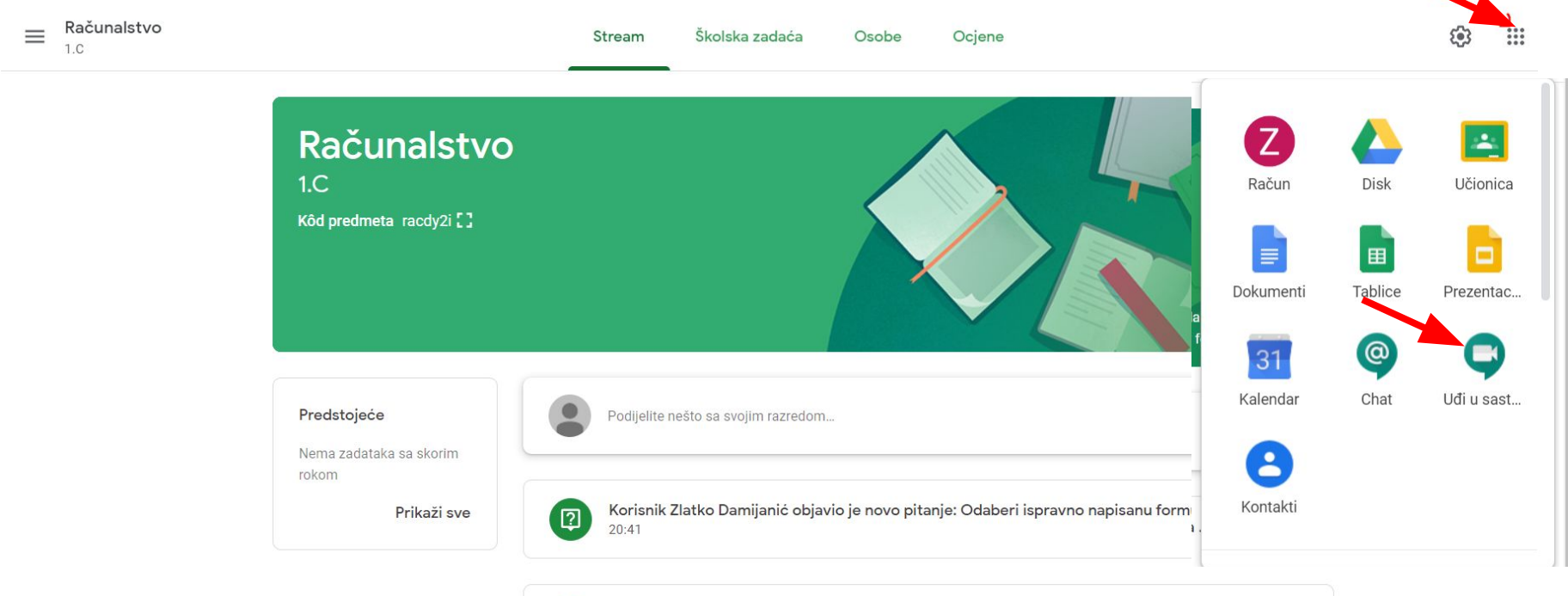

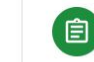

Korisnik Zlatko Damijanić objavio je novi zadatak: Vježba za provjeru rada na računalu 15:18 (Uređeno 15:40)

: